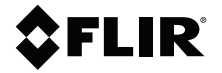

# **Application Note**

### Modbus TCP Host Utility

For use with GW66 Gateway

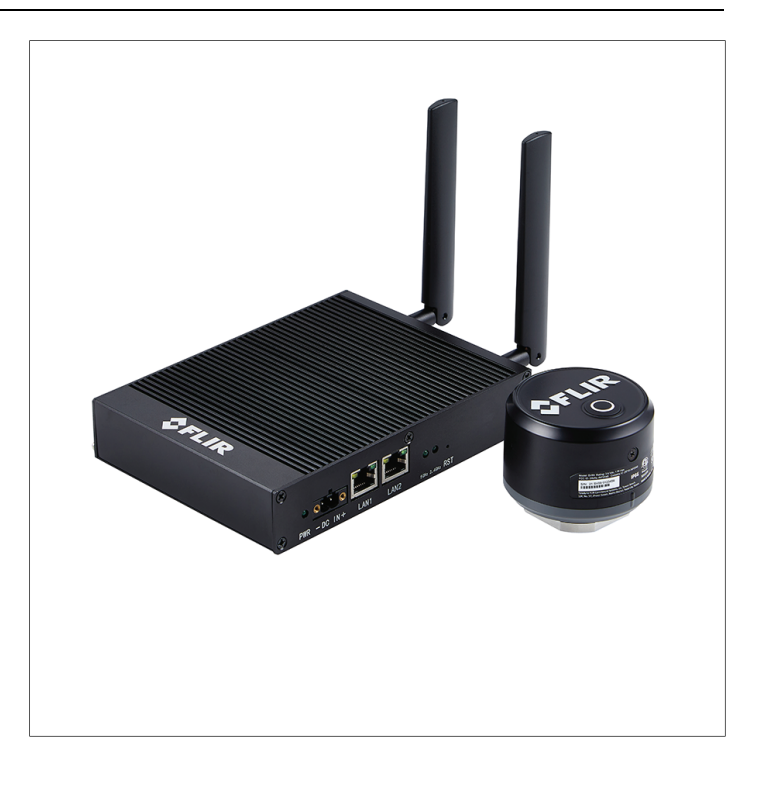

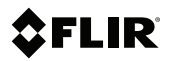

## Application Note Modbus TCP Host Utility

## **Modbus TCP Host Utility**

#### 1.1 Introduction

1

- For use with the FLIR GW66 Gateway
- Port: 502 (default), programmable
- Modbus TCP ID: 1 (default), programmable
- Up to ten (10) vibration sensors can be monitored

| <b>\$</b> FLIR     |          |              |  |              |       |
|--------------------|----------|--------------|--|--------------|-------|
| Deebboard          | Settings | Log Messages |  |              |       |
| Sensors            | Port     |              |  |              |       |
| Protocols          |          |              |  |              |       |
| Modbus TCP<br>MOTT |          |              |  | Save 8 Apply | Reset |
| OPC UA             |          |              |  |              |       |
| Logout             |          |              |  |              |       |

#### 1.2 Register the Sensor Locations

Every sensor has 59 registers (36 fields). Each register has 16 bits.

| Sensor   | 1             | 2             | 3             | 4             | 5             |
|----------|---------------|---------------|---------------|---------------|---------------|
| Register | 0 to 58       | 59 to<br>117  | 118 to<br>176 | 177 to<br>235 | 236 to<br>294 |
| Sensor   | 6             | 7             | 8             | 9             | 10            |
| Register | 295 to<br>353 | 354 to<br>412 | 413 to<br>471 | 472 to<br>530 | 531 to<br>589 |

| Field    | record_<br>time  | iso_x           | iso_<br>state_x  | iso_y           | iso_<br>state_y  | iso_z           | iso_<br>state_z |
|----------|------------------|-----------------|------------------|-----------------|------------------|-----------------|-----------------|
| Register | 0-1              | 2-3             | 4                | 5-6             | 7                | 8-9             | 10              |
| Length   | 2                | 2               | 1                | 2               | 1                | 2               | 1               |
| Field    | rms_x            | rms_<br>state_x | rms_y            | rms_<br>state_y | rms_z            | rms_<br>state_z | peak_x          |
| Register | 11-12            | 13              | 14-15            | 16              | 17-18            | 19              | 20-21           |
| Length   | 2                | 1               | 2                | 1               | 2                | 1               | 2               |
| Field    | peak_<br>state_x | peak_y          | peak_<br>state_y | peak_z          | peak_<br>state_z | cf_x            | cf_<br>state_x  |
| Register | 22               | 23-24           | 25               | 26-27           | 28               | 29-30           | 31              |
| Length   | 1                | 2               | 1                | 2               | 1                | 2               | 1               |
| Field    | cf_y             | cf_<br>state_y  | cf_z             | cf_<br>state_z  | kurt_x           | kurt_y          | kurt_z          |
| Register | 32-33            | 34              | 35-36            | 37              | 38-39            | 40-41           | 42-43           |
| Length   | 2                | 1               | 2                | 1               | 2                | 2               | 2               |
| Field    | skew_x           | skew_y          | skew_z           | stdev_x         | stdev_y          | stdev_z         | temp            |
| Register | 44-45            | 46-47           | 48-49            | 50-51           | 52-53            | 54-55           | 56-57           |
| Length   | 2                | 2               | 2                | 2               | 2                | 2               | 2               |
|          | -                |                 |                  |                 |                  |                 |                 |

#### 1.3 Sensor Fields and Registers

| Field    | temp_<br>state |
|----------|----------------|
| Register | 58             |
| Length   | 1              |
| Longui   | •              |

A sensor has 36 fields. Some of the fields use one register (16-bit) for data value, and the others use two registers (32-bit). When registers are combined to represent a 32-bit data value, the lower 16 bits belong to the first register and the higher 16 bits belong to the second. (ex : register[0], register[1])

| Field        | Data type | Data value                                              |
|--------------|-----------|---------------------------------------------------------|
| record_time  | Uint32    | high register x 2 <sup>16</sup> + low register          |
| iso_x        | Int32     | (high register x 2 <sup>16</sup> + low register) / 1000 |
| iso_state_x  | Int16     | register                                                |
| iso_y        | Int32     | (high register x 2 <sup>16</sup> + low register) / 1000 |
| iso_state_y  | Int16     | register                                                |
| iso_z        | Int32     | (high register x 2 <sup>16</sup> + low register) / 1000 |
| iso_state_z  | Int16     | register                                                |
| rms_x        | Int32     | (high register x 2 <sup>16</sup> + low register) / 1000 |
| rms_state_x  | Int16     | register                                                |
| rms_y        | Int32     | (high register x 2 <sup>16</sup> + low register) / 1000 |
| rms_state_y  | Int16     | register                                                |
| rms_z        | Int32     | (high register x 2 <sup>16</sup> + low register) / 1000 |
| rms_state_z  | Int16     | register                                                |
| peak_x       | Int32     | (high register x 2 <sup>16</sup> + low register) / 1000 |
| peak_state_x | Int16     | register                                                |
| peak_y       | Int32     | (high register x 2 <sup>16</sup> + low register) / 1000 |
| peak_state_y | Int16     | register                                                |
| peak_z       | Int32     | (high register x 2 <sup>16</sup> + low register) / 1000 |
| peak_state_z | Int16     | register                                                |
| cf_x         | Int32     | (high register x 2 <sup>16</sup> + low register) / 1000 |
| cf_state_x   | Int16     | register                                                |
| cf_y         | Int32     | (high register x 2 <sup>16</sup> + low register) / 1000 |
| cf_state_y   | Int16     | register                                                |
| cf_z         | Int32     | (high register x 2 <sup>16</sup> + low register) / 1000 |
| cf_state_z   | Int16     | register                                                |
| kurt_x       | Int32     | (high register x 2 <sup>16</sup> + low register) / 1000 |
| kurt_y       | Int32     | (high register x 2 <sup>16</sup> + low register) / 1000 |

1.4 4. Data Type and Value (all fields)

| kurt_z     | Int32 | (high register x 2 <sup>16</sup> + low register) / 1000 |
|------------|-------|---------------------------------------------------------|
| skew_x     | Int32 | (high register x 2 <sup>16</sup> + low register) / 1000 |
| skew_y     | Int32 | (high register x 2 <sup>16</sup> + low register) / 1000 |
| skew_z     | Int32 | (high register x 2 <sup>16</sup> + low register) / 1000 |
| stdev_x    | Int32 | (high register x 2 <sup>16</sup> + low register) / 1000 |
| stdev_y    | Int32 | (high register x 2 <sup>16</sup> + low register) / 1000 |
| stdev_z    | Int32 | (high register x 2 <sup>16</sup> + low register) / 1000 |
| temp       | Int32 | (high register x 2 <sup>16</sup> + low register) / 1000 |
| temp_state | Int16 | register                                                |

#### 1.5 Verify Modbus Broker

Modbus is enabled by default. In the GW66 user interface, set the Port number and then click Save & Apply.

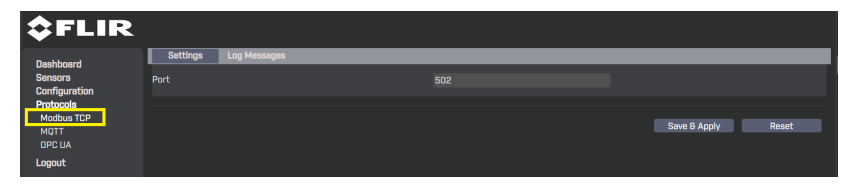

#### 1.6 Download the Modbus Client Server

Use the link below to download the Modbus Master Simulator, the software utility for testing Modbus slave devices (dxp.pl)

https://en.radzio.dxp.pl/modbus-master-simulator/

| ଷ୍ମ୍ର Modbu | is Poll - Mbpoll1             |          |                             | - | × |
|-------------|-------------------------------|----------|-----------------------------|---|---|
| File Edit   | Connection Setup              | Function | is Display View Window Help |   |   |
| 0 📽 🖬       | Connect                       | F3       | 1 15 16 17 22 23 TC 🗵 🖀 😵 🛠 |   |   |
| Mbpo        | Disconnect                    | F4       |                             |   |   |
| Tx = 0: I   | Auto Connect<br>Quick Connect | ,<br>F5  | = 1000ms                    |   |   |
|             | Name                          | 00000    |                             |   |   |
| 1           |                               | 0        |                             |   |   |
| 2           |                               | 0        |                             |   |   |
| 4           |                               | 0        |                             |   |   |
| 5           |                               | 0        |                             |   |   |
| 6           |                               | 0        |                             |   |   |
| / 8         |                               | 0        |                             |   |   |
| 9           |                               | 0        |                             |   |   |
|             |                               |          |                             |   |   |
|             |                               |          |                             |   |   |
| <u> </u>    |                               |          |                             |   |   |
|             |                               |          |                             |   |   |
|             |                               |          |                             |   |   |
|             |                               |          |                             |   |   |
|             |                               |          |                             |   |   |
|             |                               |          |                             |   |   |
| Connect     |                               |          | [192.168.2.1]: 502          |   |   |

#### 1.7 Set up the Modbus Client Server Connection

| Connection            |                  |                     |
|-----------------------|------------------|---------------------|
| Modbus TCP/IP         | ~                | ОК                  |
|                       |                  | Cancel              |
| Serial Settings       |                  |                     |
| COM1                  | $\sim$           | Mode                |
| 9600 Baud $\sim$      | Custom Baud Rate | ● RTU ○ ASCII       |
| 8 Data bits $\sim$    | 9600             | Response Timeout    |
| Even Parity $\sim$    |                  | 1000 [ms]           |
| 1 Stop Bit 🗸 🗸        | Advanced         | Delay Between Polls |
|                       | , availed an     | 20 [ms]             |
| Remote Modbus Serve   | r                |                     |
| IP Address or Node Na | ame              |                     |
| 10.44.10.14           |                  | ~                   |
| Server Port:          | Connect Timeout: | IPv4                |
| 502                   | 3000 [ms]        | O IPv6              |

| Modbus Poll - Mbpoll1                       |                                                                                         |                                  |                    | _ | × |
|---------------------------------------------|-----------------------------------------------------------------------------------------|----------------------------------|--------------------|---|---|
| File Edit Connection Se                     | etup Functions Display View                                                             | Window                           | Help               |   |   |
| □ @ Wbpoll1           Tx = 28: Err = 28: II | Read/Write Definition<br>Read/Write Once<br>Read/Write Disabled<br>Set Slave ID for all | F8<br>F6<br>Shift+F6<br>Shift+F8 |                    |   |   |
| Name                                        | Excel Log<br>Excel Logging Off                                                          | Alt+X<br>Alt+Q                   |                    |   |   |
| 1                                           | Log<br>Logging Off                                                                      | Alt+L<br>Alt+O                   |                    |   |   |
| 3 4                                         | Reset Counters<br>Reset All Counters                                                    | F12<br>Shift+F12                 |                    |   |   |
| 5                                           | Use as Default                                                                          |                                  |                    |   |   |
| 6 7                                         | 0                                                                                       |                                  |                    |   |   |
| 9                                           | 0                                                                                       |                                  |                    |   |   |
| J                                           |                                                                                         |                                  |                    |   |   |
|                                             |                                                                                         |                                  |                    |   |   |
|                                             |                                                                                         |                                  |                    |   |   |
|                                             |                                                                                         |                                  |                    |   |   |
| Read/write definition                       |                                                                                         |                                  | [10.44.10.14]: 502 |   |   |

#### 1.8 Read/Write Definition Setup

- 1. Function: 04 Read Input Registers (3x)
- 2. Address mode: Hex
- 3. Address: 0 (1st sensor: 0 to 58)
- 4. Quantity: 59 (1st sensor: 0 to 58)
- 5. Click Apply
- 6. Click OK

| Read/Write                                      | e Definitior                | ו                 |                            |                 | × |  |  |  |  |  |
|-------------------------------------------------|-----------------------------|-------------------|----------------------------|-----------------|---|--|--|--|--|--|
| Slave ID:                                       | 1                           | ]                 |                            | ОК              |   |  |  |  |  |  |
| Function: 04 Read Input Registers (3x) V Cancel |                             |                   |                            |                 |   |  |  |  |  |  |
| Address m                                       | • Hex                       |                   |                            |                 |   |  |  |  |  |  |
| Address:                                        | 0                           | PLC ad            | dress = 30001              | L               |   |  |  |  |  |  |
| Quantity:                                       | 59                          | J                 |                            |                 |   |  |  |  |  |  |
| Scan Rate:                                      | 1000                        | [ms]              |                            | Apply           |   |  |  |  |  |  |
| Disable Read/V Disable                          | Write Disable<br>e on error | d                 |                            | Read/Write Once | e |  |  |  |  |  |
| View<br>Rows<br>(16)                            | ○ 32                        | )64 (             | )128 () Fit                | to Quantity     |   |  |  |  |  |  |
| Hide Na                                         | ame Column                  | s                 | PLC Addre                  | esses (Base 1)  |   |  |  |  |  |  |
| Request<br>RTU<br>01 04 0<br>ASCII<br>3A 30 3   | o 00 00 3B 8                | 31 D9<br>30 30 30 | Enron/Dar<br>30 30 33 42 4 | 13 30 0D 0A     |   |  |  |  |  |  |
|                                                 |                             |                   |                            |                 |   |  |  |  |  |  |

| Modb       | us Poll - Mbpoll1 |               |                 |             |      |      |      |       |                    | - | × |
|------------|-------------------|---------------|-----------------|-------------|------|------|------|-------|--------------------|---|---|
| File Edit  | Connection Se     | tup Functions | Display View V  | /indow Help |      |      |      |       |                    |   |   |
| D 🧀 🖬      | ax II             | ≜  05 06 1    | 5 16 17 22 23 1 | rc 🖻 📰 🤋 💖  |      |      |      |       |                    |   |   |
| Mbpr       |                   |               |                 |             |      |      |      |       |                    |   |   |
| $T_X = 38$ | 0: Err = 0: ID =  | 1' F = 04' SB | = 1000ms        |             |      |      |      |       |                    |   |   |
|            | 0. 211 0.10       |               | 10001110        |             |      |      |      |       |                    |   |   |
|            | Name              | 0000          | Name            | 0010        | Name | 0020 | Name | 0030  | ^                  |   |   |
| 0          |                   | 22758         |                 | 0           |      | 3801 |      | -16   |                    |   |   |
| 1          |                   | 25745         |                 | 5           |      | 0    |      | -1    |                    |   |   |
| 2          |                   | 56            |                 | 0           |      | 0    |      | 8     |                    |   |   |
| 3          |                   | 0             |                 | 0           |      | 4337 |      | 0     |                    |   |   |
| 4          |                   | 0             |                 | 11          |      | 0    |      | 6     |                    |   |   |
| 5          |                   | 36            |                 | 0           |      | 0    |      | 0     |                    |   |   |
| 6          |                   | 0             |                 | 0           |      | -62  |      | 5     |                    |   |   |
| 7          |                   | 0             |                 | 8           |      | -1   |      | 0     |                    |   |   |
| 8          |                   | 63            |                 | 0           |      | -54  |      | 23260 |                    |   |   |
| 9          |                   | 0             |                 | 0           |      | -1   |      | 0     |                    |   |   |
| A          |                   | 0             |                 | 8           |      | -1   |      | 0     |                    |   |   |
| В          |                   | 8             |                 | 0           |      | -1   |      |       |                    |   |   |
| C          |                   | 0             |                 | 0           |      | 0    |      |       | ~                  |   |   |
|            |                   |               |                 |             |      |      |      |       |                    |   |   |
|            |                   |               |                 |             |      |      |      |       |                    |   |   |
|            |                   |               |                 |             |      |      |      |       |                    |   |   |
|            |                   |               |                 |             |      |      |      |       |                    |   |   |
|            |                   |               |                 |             |      |      |      |       |                    |   |   |
|            |                   |               |                 |             |      |      |      |       |                    |   |   |
|            |                   |               |                 |             |      |      |      |       |                    |   |   |
|            |                   |               |                 |             |      |      |      |       |                    |   |   |
| or Help, p | ress F1.          |               |                 |             |      |      |      |       | [10.44.10.14]: 502 |   |   |

### 1.9 Get all Data for 1st Sensor (CH3)

### 1.10 Sensor Fields and Registers. Combine and Transfer Hex to Reading Data (CH3)

Example 1: record\_time (Register 0–1, Length 2)

| Field    | record_time | iso_x | iso_state_x | iso_y | iso_state_y | iso_z | iso_state_z |
|----------|-------------|-------|-------------|-------|-------------|-------|-------------|
| Register | 0-1         | 2-3   | 4           | 5-6   | 7           | 8-9   | 10          |
| Length   | 2           | 2     | 1           | 2     | 1           | 2     | 1           |

- 1. Select Register 0
- 2. Right-click on Setup Format > 32-bit Signed > Little-endian byte swap

| 22233         0         3801         -16           25745         Format         ✓         Signed         -16           56         Read/write Definition         F8         Unsigned         Alt+Shift+5         -1           0         Cut         Cut+X         Alt+Shift+4         0         0           0         Cut         Cut+X         Alt+Shift+4         0         0           36         Parse         Cut+X         22-bit Signed         Big-enclain         0           0         Colors         Alt+Shift+6         Alt+Shift+6         Big-enclain         Big-enclain           63         Forts         Cut+At+Shift+6         Signed         >         Big-enclain           0         Scaling         Cut+At+Shift+6         Alt+Shift+6         Alt+Shift+6         Big-enclain           0         Link to-Cut+         32-bit Float         >         Big-enclain byte swap         Big-enclain byte swap           0         0         0         0         0         0         0                                                                                                    | 22758 |                       |              |                            | rioning     | 0030                    |     |  |
|----------------------------------------------------------------------------------------------------|-------|-----------------------|--------------|----------------------------|-------------|-------------------------|-----|--|
| 25745         Grantal         2         Signed         Alt-Shift-S         -           56         Read/write Definition         F8         Unipleed         Alt-Shift-S         -           6         Cut         Cut         Cut         Alt-Shift-S         -         -           6         Cut         Cut-K         Alt-Shift-S         -         -         -           7         Cut-K         Alt-Shift-F         Alt-Shift-F         -         -         -           8         Signed         Alt-Shift-F         Alt-Shift-F         -         -         -           0         Colors         Alt-Shift-F         Solt bigged         -         Big-endian         -           6         Stating         Cut-H-Shift-F         Solt bingged         -         Big-endian         -           0         Colors         Alt-Shift-F         64-bit Signed         Big-endian byte map         -           0         0         -         0         -         -         -                                                                                                    |       |                       | 0            | 3801                       |             | -16                     |     |  |
| 56         Read/write Definition         F8         Unsigned         Alt-Shift-U         8           0         Cut         Cut+X         Alt-Shift-U         8         0           36         Paste         Cri+X         Alt-Shift-H         0         0           36         Paste         Cri+X         32-bit Signed         30         0         0           37         Select All         Cri+X         32-bit Signed         32-bit Signed         Big-enclain           36         Font.         Alt-Shift-F         43-bit Signed         Big-enclain         10           36         Font.         Alt-Shift-F         64-bit Unsigned         Big-enclain         10         10         64-bit Dusigned         Utite enclain byte swap           38         Bit Not         0         0         0         0         0         0                                                                                                    | 25745 | Format                | >            | <ul> <li>Signed</li> </ul> | Alt+Shift+S | -1                      |     |  |
| Image: constraint of the constraint of the | 56    | Read/write Definition | F8           | Unsigned                   | Alt+Shift+U | 8                       |     |  |
| 0         Copy         Ctrl-C         ASUE - Hex         Aste-Shift-A         6           36         Paste         Ctrl-C         Big-endian         0           0         Select All         Ctrl-A         32-bit Signed         >         Bg-endian           0         Colors         Alt-Shift-C         4-bit Signed         >         Bg-endian           0         Scaling         Ctrl-Shift-S         4-bit Signed         >         Bg-endian byte swap           0         Scaling         Ctrl-Shift-S         4-bit Rold         >         Utrl-endian byte swap           0         Scaling         Ctrl-Shift-S         4-bit Rold         >         0           0         0         0         0         0          0         Viete-endian byte swap                                                                                                    | 0     | Cut                   | Ctrl+X       | Hex                        | Alt+Shift+H | 0                       |     |  |
| 36         Plaste         Chi V         num         n           0         Select All         Chi V         32-bit Unsigned         Big-enclan           0         Colon         Alt-Shift-F         32-bit Unsigned         Uttlet-enclan           65         Font         Alt-Shift-F         64-bit Unsigned         Big-enclan           0         Link to Chart         >         22-bit Note         64-bit Unsigned         Uttlet-enclan byte swap           0         Link to Chart         >         64-bit Duolab         >         0           0         0         0         0         V         V         V                                                                                                    | 0     | Сору                  | Ctrl+C       | ASCII - Hex<br>Binany      | Alt+Shitt+A | 6                       |     |  |
| 0         Select All         Ctrl-A         Select Signed         Big-enclain           0         Colors.         Alt-Shift-E         Select Mill         Big-enclain           63         Font.         Alt-Shift-E         Gel Signed         Big-enclain byte map           0         Scaling.         Ctrl-Shift-E         Gel Signed         Big-enclain byte map           0         Little-enclain         Scaling.         Ctrl-Shift-E         Gel Signed         Big-enclain byte map           0         Little-enclain         Scaling.         Ctrl-Shift-E         Gel Signed         Big-enclain byte map           0         Little-enclain         Scaling.         Ctrl-Shift-E         Gel Signed         Difference           0         Little-enclain         Scaling.         Ctrl-Shift-E         Gel Signed         Difference           0         Difference         Scaling.         Ctrl-Shift-E         Gel Signed         Difference                                                                                                    | 36    | Paste                 | Ctrl+V       | 22 bit Classed             |             | 0<br>D'a andian         |     |  |
| 0         Colors         Alt-Shift-C         Colors Signed         Difference           63         Fort         Alt-Shift-C         Signed         Big-enclose           0         Scaling         Ctrl+Shift-S         Signed         Big-enclose         Big-enclose           0         Scaling         Ctrl+Shift-S         Signed         Difference         Big-enclose           0         Link to Chart         2         64-bit Double         D         0           0         0         0         0         V         V         V                                                                                                    | 0     | Select All            | Ctrl+A       | 32-bit Uprigned            | ,           | big-endian              |     |  |
| 63         Font         Alt-Shift-F         64-bit Unsigned         Dig-enclain byte swap           0         List to Chart         32-bit To att         >         0         List enclain byte swap           0         List to Chart         -         -         0         -         0           0         0         0         0         0         -         0         -                                                                                                    | 0     | Colors                | Alt+Shift+C  | 64-bit Signed              | ,           | Dia andia lata avan     |     |  |
| 0         Saling         Cht+Shift+S         Saling         Cht+Shift+S         Saling         Cht+Shift+S         Cht+Shift+Shift+S         Cht+Shift+S         Cht+Shift+S         Cht+Shift+S         Cht+Shift+Shift+S         Cht+Shift+Shift+S         Cht+Shift+Shift+                                                                                                    | 63    | Font                  | Alt+Shift+F  | 64-bit Unsigned            | >           | Little-endian byte swap |     |  |
| 0 Link to Chart → 64-bit Double → 0 0 0 √                                                                                                    | 0     | Scaling               | Ctrl+Shift+S | 32-bit Float               | >           | o                       |     |  |
|                                                                                                    |       | Link to Chart         | >            | 64-bit Double              | >           | 0                       |     |  |
|                                                                                                    | 0     |                       | 0            | 0                          |             |                         |     |  |
|                                                                                                    |       |                       |              | 1 1                        |             |                         | · · |  |
|                                                                                                    |       |                       |              |                            |             |                         |     |  |
|                                                                                                    |       |                       |              |                            |             |                         |     |  |

3. Register 0–1 will be combined as record\_time reading data

| Name | 0000       | Name | 0010 | Name | 0020 | Name | 0030  | ^ |          |  |
|------|------------|------|------|------|------|------|-------|---|----------|--|
|      | 1687247078 |      | 0    |      | 3801 |      | -16   |   |          |  |
|      |            |      | 5    |      | 0    |      | -1    |   |          |  |
|      | 56         |      | 0    |      | 0    |      | 8     |   |          |  |
|      | 0          |      | 0    |      | 4337 |      | 0     |   |          |  |
|      | 0          |      | 11   |      | 0    |      | 6     |   |          |  |
|      | 36         |      | 0    |      | 0    |      | 0     |   |          |  |
|      | 0          |      | 0    |      | -62  |      | 5     |   |          |  |
|      | 0          |      | 8    |      | -1   |      | 0     |   |          |  |
|      | 63         |      | 0    |      | -54  |      | 23260 |   |          |  |
|      | 0          |      | 0    |      | -1   |      | 0     |   |          |  |
|      | 0          |      | 8    |      | -1   |      | 0     |   |          |  |
|      | 8          |      | 0    |      | -1   |      |       |   |          |  |
|      | 0          |      | U    |      | 0    |      |       | ~ | <u> </u> |  |

#### Example 2: iso\_x (Register 2–3, Length 2)

| Field    | record_time | iso_x | iso_state_x | iso_y | iso_state_y | iso_z | iso_state_z |
|----------|-------------|-------|-------------|-------|-------------|-------|-------------|
| Register | 0-1         | 2-3   | 4           | 5-6   | 7           | 8-9   | 10          |
| Length   | 2           | 2     | 1           | 2     | 1           | 2     | 1           |

#### 4. Select Register 2

5. Right-click on Setup Format > 32-bit Signed > Little-endian byte swap

|      |            |                       |               |      |                               |             |                      |     | _ |  |
|------|------------|-----------------------|---------------|------|-------------------------------|-------------|----------------------|-----|---|--|
| Name | 0000       | Name 0                | 010           | Name | 0020                          | Name        | 0030                 |     | ^ |  |
|      | 1687247078 |                       | 0             |      | 3801                          |             | -16                  |     |   |  |
|      |            |                       | 5             |      | 0                             |             | -1                   |     |   |  |
|      | 56         |                       | 0             |      | 0                             |             | 8                    |     |   |  |
|      | 0          | Format                |               | ~ ~  | Signed                        | Alt+Shift+S | 0                    |     |   |  |
|      | 0          | Read/write Definition | F8            |      | Hex                           | Alt+Shift+H | 6                    |     |   |  |
|      | 36         | Cut                   | Ctrl+X        |      | ASCII - Hex                   | Alt+Shift+A | 0                    |     |   |  |
|      |            | Сору                  | Ctrl+C        |      | Binary                        | >           | 3                    |     |   |  |
|      | 63         | Paste<br>Select All   | Ctrl+V        |      | 32-bit Signed                 | >           | Big-endian           |     |   |  |
|      | 0          | Colorr                | Alta Shifta C |      | 32-bit Unsigned               | >           | Little-endian        |     |   |  |
|      | 0          | Font                  | Alt+Shift+F   |      | 64-bit Signed                 | >           | Big-endian byte sv   | ap  |   |  |
|      | 8          | Scaling               | Ctrl+Shift+S  |      | 64-bit Unsigned               | >           | Little-endian byte : | wap |   |  |
|      | 0          | Link to Chart         |               | >    | 32-bit Float<br>64-bit Double | >           |                      |     | ~ |  |
|      |            |                       |               |      |                               |             |                      |     |   |  |

|    |            | . SR - 1000ms |      |      |      |      |       |   |  |
|----|------------|---------------|------|------|------|------|-------|---|--|
| Na | me 0000    | Name          | 0010 | Name | 0020 | Name | 0030  | ^ |  |
|    | 1687247078 |               | 0    |      | 3801 |      | -16   |   |  |
|    |            |               | 5    |      | 0    |      | -1    |   |  |
|    | 50         |               | 0    |      | 4227 |      | 0     |   |  |
|    | 0          |               | 11   |      | 4557 |      | 6     |   |  |
|    | 36         |               | 0    |      | 0    |      | 0     |   |  |
|    | 0          |               | 0    |      | -62  |      | 5     |   |  |
|    | 0          |               | 8    |      | -1   |      | 0     |   |  |
|    | 63         |               | 0    |      | -54  |      | 23260 |   |  |
|    | 0          |               | 0    |      | -1   |      | 0     |   |  |
|    | 0          |               | 8    |      | -1   |      | 0     |   |  |
|    | 8          |               | 0    |      | -1   |      |       |   |  |
|    | 0          |               | 0    |      | 0    |      |       | ~ |  |

Register 2–3 will be combined as iso\_x reading data (56/1000 = 0.056 ~ 0.6g)

7. The data in Modbus should be the same as the Sensor data in the GW66 user interface

| \$FLI                               | R                                                            |              |               |               |
|-------------------------------------|--------------------------------------------------------------|--------------|---------------|---------------|
| Dashboard<br>Sensors<br>Sensor List | Sensor<br>sv88-0116088 ~<br>Measure time:2023-06-20 02:44:38 |              |               |               |
| Add Sensor<br>Edit Sensor           | Measure                                                      |              |               |               |
| Configuration<br>Protocols          | Velocity(mm/s)                                               | 0.06         | 0.04          | 0.06          |
| Logout                              | Acc. RMS (g)                                                 | 0.01         | 0.01          | 0.01          |
|                                     | Acc. Peak (g)                                                | 0.01         | 0.01          | 0.01          |
|                                     | Crest Factor                                                 | <b>3</b> .81 | 0 3.80        | <b>e</b> 4.34 |
|                                     | Kurtosis                                                     | -0.06        | -0.05         | <b>-</b> 0.00 |
|                                     | Skewness                                                     | 0.00         | <b>-</b> 0.01 | 9.02          |
|                                     | Standard Deviaition                                          | 0.01         | 0.01          | 0.01          |
|                                     | Temperature(*C)                                              | 23.26        |               |               |

1

### 1.11 Customer Support

| Customer Support Telephone List            | https://support.flir.com/contact |
|--------------------------------------------|----------------------------------|
| Repair, Calibration, and Technical Support | https://support.flir.com         |

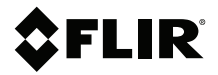

#### Website

http://www.flir.com

Customer support http://support.flir.com

Copyright

© 2024, FLIR Systems, Inc. All rights reserved worldwide.

#### Disclaimer

Specifications subject to change without further notice. Models and accessories subject to regional market considerations. License procedures may apply. Products described herein may be subject to US Export Regulations. Please refer to exportquestions@flir.com with any questions.

 Publ. No.:
 NAS100206

 Release:
 AA

 Commit:
 97428

 Head:
 97430

 Language:
 en-US

 Modified:
 2024-05-02

 Formatted:
 2024-05-02

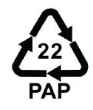